# Cómo activar los subtítulos en YouTube

## Paso 1.

Si aún no tienes en pantalla el video de Julius Yego, ábrelo dando clic en la siguiente enlace: <u>https://www.youtube.com/watch?v=IO1fzo1aCHU&t=319s</u>

#### Paso 2.

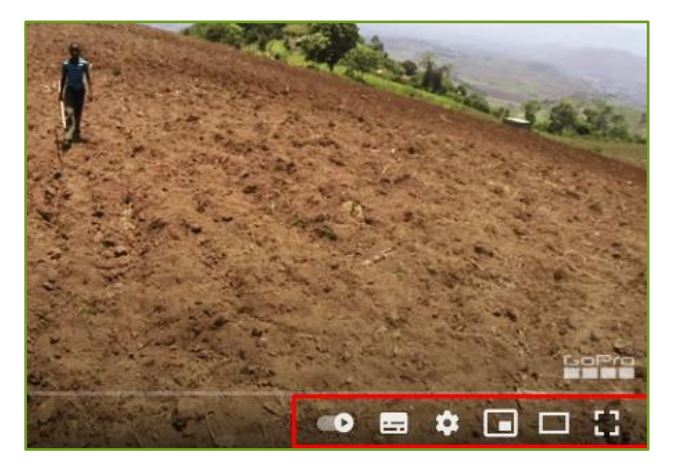

Identifica la barra de herramientas que hay en la parte inferior derecha del video.

Selecciona el ícono de configuración (la rueda dentada).

## Paso 3.

Selecciona la opción subtítulos.

Te aparecerán los idiomas disponibles en los que YouTube tiene subtítulos para ese video en particular\*. Es muy probable que esté seleccionado por descontado el idioma inglés. Haz clic en "español".

Sabrás que está elegida la opción cuando veas que aparece palomeada.

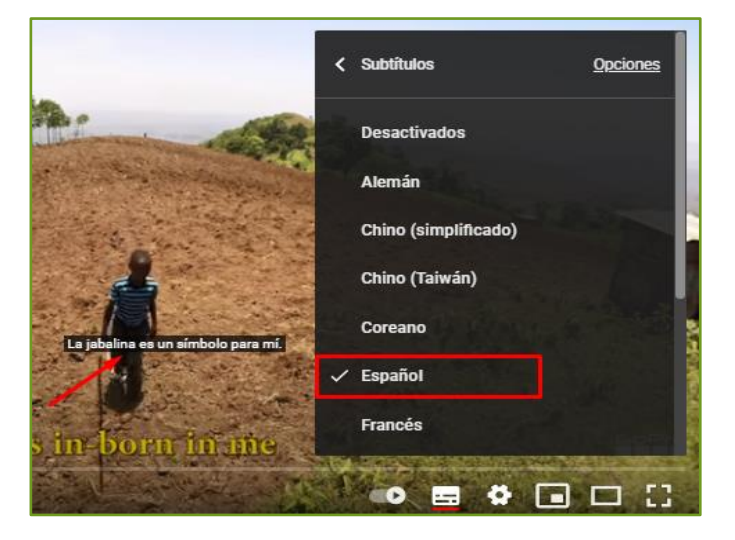

...y ¡claro! porque verás los subtítulos en el video.

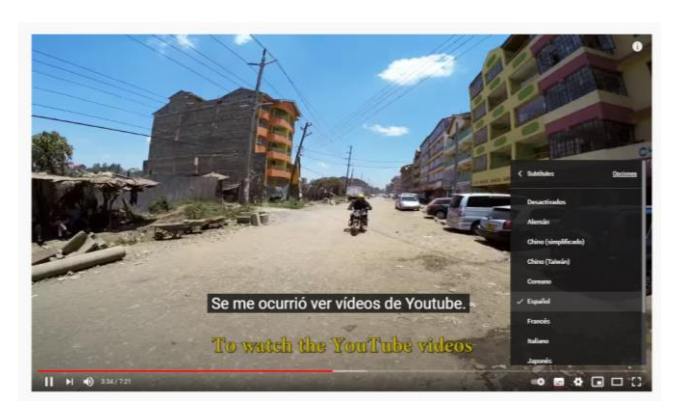

\*No todos los videos cuentan traducción a todas los idiomas; eso lo podrás ver al entrar en la configuración de subtítulos de cada video.

## Otras herramientas útiles:

#### Mover de lugar los subtítulos:

Debes saber que, una vez activados los subtítulos, los puedes mover a la parte del video que te acomode mejor; sólo tienes que hacer clic sobre ellos con el ratón y jalarlos hacia donde tú quieras.

#### Cambiar el tamaño de la fuente y el estilo de los subtítulos

Si quisieras cambiar el tamaño de la letra de los subtítulos, elige el botón **Opciones** que se encuentra en la ventana de elección de idioma, como se ve en la imagen.

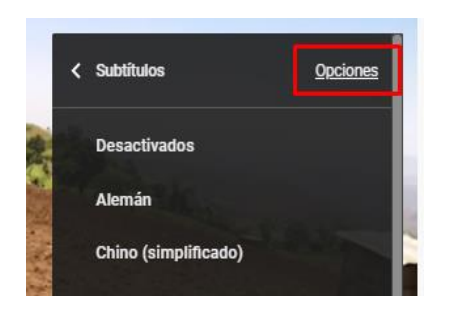

Saldrán nuevas opciones de configuración; selecciona la que dice "Tamaño de la fuente" y elige el tamaño que quieras.

Es probable que requieras hacer algunas pruebas hasta que queden a tu gusto.

Como habrás visto, YouTube cuenta además con otras opciones de formato para los subtítulos.

Dependiendo del video, de si el fondo es en general claro, o en general obscuro, te puede ser útil elegir uno u otro color que los haga visibles; o bien, elegir que los textos aparezcan sobre una barra para asegurar el contraste que facilite la lectura.

| Conjunto de fuentes    | Sans-Serif proporcional | > |
|------------------------|-------------------------|---|
| Color de fuente        | Blanco                  | > |
| Tamaño de fuente       | 50 %                    | > |
| Color de fondo         | Negro                   | > |
| Opacidad del fondo     | 50 %                    | > |
| Color de la ventana    | Blanco                  | > |
| Opacidad de la ventana | 100 %                   | > |

Ahora que ya sabes cómo hacer esos ajustes, ¡explora las distintas opciones! Ya sabes cómo lograr que tu experiencia al revisar videos en YouTube sea satisfactoria y agradable, y que puedas entender los contenidos aun cuando el video esté grabado en otro idioma.